## How to Register for E-Statements

- **1.** Visit **www.BCBforLife.bank** to log into Internet Banking.
- 2. Hover over the "Additional Services" tab in the blue row, and a drop-down menu will appear. Click on "e-Statements."
- **3** Enter your e-mail address in the field. Click the "**View Disclosure**" link to read the complete Terms & Agreement.
- **4.** Click the "**Continue**" button to complete your enrollment in e-Statements.
- 5. After enrolling, you will see the dropdown menu area to select an account and a date range to view your statements.

| BENCHMARK<br>COMMUNITY BANK |                          |                     |                            |                        |          |  |
|-----------------------------|--------------------------|---------------------|----------------------------|------------------------|----------|--|
| Bill Pay                    | Move Money               | Credit Card         | Manage Money               | Additional Services    | My Turbo |  |
|                             |                          |                     |                            | e-Statements           |          |  |
|                             |                          |                     |                            | Change of Address      |          |  |
| Move Money                  |                          |                     |                            | Alerts & Notifications |          |  |
| What would you like to do?  |                          |                     |                            |                        |          |  |
|                             | Notify Me<br>Remind me v | when online stateme | ents are available online. | $\checkmark$           |          |  |
|                             | Please add a             | n email address:    |                            |                        |          |  |
|                             | Cancel                   |                     |                            |                        |          |  |
| В                           | y clicking on Conti      | nue, you agree to   | the <u>View Disclosure</u> |                        |          |  |

## **Online Statements**

View Statement Back

Continue

As your e-statement history builds, you will have access to 12 months of e-statements through Internet Banking. For more information regarding e-statements, please call your local branch or email us at customerservice@bcbforlife.bank.

You are viewing online statements for

| 1 Test Checking *9273 🔻 | March 2025 <b>V</b>                                    |  |  |
|-------------------------|--------------------------------------------------------|--|--|
| 1 Test Checking *9273   |                                                        |  |  |
| 2 Test Checking *9784   | There are no statements available for this time range. |  |  |